Dear Teacher Education Candidate,

You are about to apply to the Department of Education & School Psychology's Teacher Education Program. You will complete your application for Teacher Education (TE) by following these instructions. This application is due **Monday, January 28, 2019**. The instructions below will walk you through the process. **Once you have completed your application, please send a "confirmation of completion" email to education@jcu.edu**. <u>Once the confirmation email has been received</u>, an email to schedule your TE interview will be sent to you in order for you to select your appointment. Remember the appointments are on a first-come, first-served basis. The interviews will be scheduled for the week of February 4th.

Please follow these instructions for applying to Teacher Education:

Use this link to apply to TE: <u>https://jcu.tk20.com/campustoolshighered/start.do?redirecttologinscreen=true</u>. Remember you want to use the Admission button toward the bottom of the page.

It will then direct you to the TK20 site. Remember please use Google Chrome, Firefox or Safari.

This is what you'll see.

| I bername     Dessword     LOG INTO YOUR ACCOUNT →      Reource     To log in to Tk20, use your JCU username and password. If you forgot your JCU password, please contact IT to reset it.     To log in to Tk20, use your JCU username and password. If you forgot your JCU password, please contact T to reset it.     Graniustrator: Brittiani McNeil Email: bmcneil@jcu.edu Phone: (216) 397-4985   Click here on Admissions                                                                                                    |                          |                                                                                                    |                 |
|----------------------------------------------------------------------------------------------------|--------------------------|----------------------------------------------------------------------------------------------------|-----------------|
| Image: Image: Image |                          |                                                                                                    |                 |
|                                                                                                    |                          | 1 Username                                                                                                |                 |
| LOG INTO YOUR ACCOUNT →         Resource         To log in to Tk20, use your JCU username and password. If you forgot your JCU password, please contact IT to reset it.         To r questions regarding this system, please contact your system administrator.         Administrator:         Briti: broneil@jcu.edd         Phone: (216) 397-4985                                                                                                    |                          | Password                                                                                                  |                 |
| LOG INTO YOUR ACCOUNT →         Resources         Resources         To log in to Tk20, use your JCU username and password. If you forgot your JCU password, please contact IT to reset it.         For questions regarding this system, please contact your system administrator.         Administrator:         Administrator:         Phone: (216) 397-4985                                                                                                    |                          |                                                                                                    |                 |
| Resources       ~         To log in to Tk20, use your JCU username and password. If you forgot your JCU password, please contact IT to reset it.       For questions regarding this system, please contact your system administrator.         Administrator:       Brittiani McNeil         Email:       bronceil@jcu.edu         Phone:       (216) 397-4985                                                                                                    |                          | LOG INTO YOUR ACCOUNT $\rightarrow$                                                                       |                 |
| Resources       ~         To log in to Tk20, use your JCU username and password. If you forgot your JCU password, please contact IT to reset it.       For questions regarding this system, please contact your system administrator.         Administrator:       Britiani McNeil         Email:       bmcneil@jcu.edu         Phone: (216) 397-4985       Admissions                                                                                                    |                          |                                                                                                    |                 |
| Resources          To log in to Tk20, use your JCU username and password. If you forgot your JCU password, please contact IT to reset it.         For questions regarding this system, please contact your system administrator.         Administrator: Brittiani McNeil         Email: bmcneil@jcu.edu         Phone: (216) 397-4985         Admissions                                                                                                    |                          |                                                                                                    |                 |
| To log in to Tk20, use your JCU username and password. If you forgot your JCU password, please contact IT to reset it.<br>For questions regarding this system, please contact your system administrator.<br>Administrator: Brittiani McNeil<br>Email: bmcneil@jcu.edu<br>Phone: (216) 397-4985                                                                                                    |                          | Resources                                                                                                 | $\sim$          |
| For questions regarding this system, please contact your system<br>administrator.<br>Administrator: Brittiani McNeil<br>Email: bmcneil@jcu.edu<br>Phone: (216) 397-4985<br>Click here on Admissions                                                                                                    |                          | To log in to Tk20, use your JCU username and password. If you<br>password, please contact IT to reset it. | forgot your JCU |
| Administrator: Brittiani McNeil<br>Email: bmcneil@jcu.edu<br>Phone: (216) 397-4985<br>Click here on Admissions                                                                                                    |                          | For questions regarding this system, please contact your syster<br>administrator.                         | n               |
| Click here on Admissions                                                                                                    |                          | Administrator: Brittiani McNeil<br>Email: bmcneil@jcu.edu<br>Phone: (216) 397-4985                        |                 |
| Click here on Admissions                                                                                                    |                          |                                                                                                    |                 |
|                                                                                                    | Click here on Admissions | Admissions                                                                                                | >               |
|                                                                                                    |                          |                                                                                                    |                 |

This is the next screen you'll see.

|                                              | Username Password LOG INTO YOUR ACCOU                                                                                                    |                                                             |
|----------------------------------------------|----------------------------------------------------------------------------------------------------|-------------------------------------------------------------|
|                                              | Resources<br>Admissions<br>Welcome to the university admissions center! Yo<br>password to complete your application.<br>If you do not already have an account, please cr | ><br>ou need a username and<br>reate one now. Once you have |
| Click on "Click here to create your account" | <ul> <li>your username and password, please log in to c</li> <li>Click here to create your account.</li> </ul>                                                           | omplete your application.                                   |

This will be the next screen you'll see. Complete all of the information to create your account.

| Enter info | prmation below to establish your account. The basic information        |
|------------|------------------------------------------------------------------------|
| marked v   | with an asterisk is required. Additional information will be requested |
| when you   | a complete your application. Upon clicking "Create My Account", you    |
| will recen | ve your username.                                                      |
| * Indicate | es required fields                                                     |
| PROFIL     | E INFORMATION                                                          |
| First Nan  | ne:*                                                                   |
|            |                                                                        |
|            |                                                                        |
| Middle N   | ame:                                                                   |
|            |                                                                        |
|            |                                                                        |
| Last Nam   | ne:*                                                                   |
|            |                                                                        |
|            |                                                                        |
| Email Ad   | dress:*                                                                |
|            |                                                                        |
|            |                                                                        |
| C          | For all Addresses                                                      |
|            | cinali Address."                                                       |
|            |                                                                        |
| DACCIM     |                                                                        |
| - 43344    | NO INFORMATION                                                         |
| Password   | 1:*                                                                    |
|            | (i)                                                                    |
|            |                                                                        |
| Re-Enter   | Password:*                                                             |
|            |                                                                        |

Once you're logged in you'll see this screen.

| Tk20{ +JohnCarro       | ļ                                                                                |                    |                  |        |                        |          |                | ● k            |
|------------------------|----------------------------------------------------------------------------------|--------------------|------------------|--------|------------------------|----------|----------------|----------------|
| HOME Y                 | Home () Admission Application                                                    | ons                |                  |        |                        |          |                |                |
| MESSAGES >             | ADMISSION APPLICATION                                                            | NS                 |                  |        |                        |          |                |                |
| ADMISSION APPLICATIONS | + Create New Application   Create New Application   There is no data to display. | Application Name a | Application Type | Term v | Submissions Deadline V | Status 9 | Final Result 🗸 | Date Created V |

Click on the green button "+Create New Application"

Once you click on the "Create New Application" button you'll see this screen

| Application Type *        |               |  |
|---------------------------|---------------|--|
| debutation (Blat.         | Please Select |  |
|                           |               |  |
| Pres Next                 |               |  |
| 100 million (100 million) |               |  |

When you click on the down arrow you'll see the "Application to Teacher Education Program"

| CREATE NEW APPLICATION |                                                        |     |
|------------------------|--------------------------------------------------------|-----|
| Application Type:*     | Application to Teacher Education Program - Fall 2017 * | × ) |
| Prev Next              | Clos                                                   | e   |

Click on the green "Next" button. The instructions will appear.

This is the instruction page.

| EREATE NEW APPLICATION                                                    |                                                        |          |     |       |
|---------------------------------------------------------------------------|--------------------------------------------------------|----------|-----|-------|
| Application Name:                                                         | Application to Teacher Education Program - Fall 2017 * |          |     |       |
| Due Date:                                                                 | 09/11/2017 05:00 PM                                    |          |     |       |
| INSTRUCTIONS                                                              |                                                        |          |     |       |
| Please complete this application and we will be in touch shortly with the | day and time of the interview.                         |          |     |       |
| Checklist:                                                                | Name                                                   | Deadline |     |       |
|                                                                           | There is no data to display.                           |          |     |       |
|                                                                           |                                                        |          |     |       |
| Prov. Nox                                                                 |                                                        | s        | ave | Close |
| 1                                                                         |                                                        |          |     |       |

Click on the green "Next" button and the application will open for your completion.

Complete the application. Remember to save along the way. You can always leave the application and return to it. Once you have everything complete hit the Submit button.

If you have any questions please feel free to be in touch with Renee Hoenig rhoenig@jcu.edu or Debbie Petraska at <u>dapetraska@jcu.edu</u>.